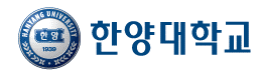

1. https://cdp.hanyang.ac.kr/Main

hn9503@hanynag 입력 후

<u>/LoginCDP.aspx</u> 입력

2. 관리자 탭 클릭

로그인

3. ID: teacher / PW:

# ▶ HY-CDP시스템 교수사용자 QUICK POINT (센터용)

## 테스트접속

테스트 계정(teacher) 접속방법

### <**방법1> 웹** 접속방법

|                    | MAIN   사용자가이드   학교홈페이지   화면오류해결 |
|--------------------|---------------------------------|
|                    | НОМЕ                            |
|                    |                                 |
|                    |                                 |
|                    |                                 |
|                    |                                 |
| (급) 한양대학교          |                                 |
| HANYANG UNIVERSITY |                                 |
| 학생 기업 관리자          |                                 |
|                    |                                 |
| 0+01C1             |                                 |
| 비밀번호               |                                 |
| 로그인                |                                 |
|                    |                                 |
|                    |                                 |
|                    |                                 |
|                    |                                 |
|                    |                                 |

## <**방법2> 모바일** 접속방법

| KT LTE      | 오후 12:55         |                        | @ 93% 🔳       |
|-------------|------------------|------------------------|---------------|
|             | a cdp.hanyang.   | .ac.kr                 | ₾             |
|             |                  |                        |               |
|             |                  |                        |               |
|             |                  |                        |               |
| 10          | σin              |                        |               |
| ()학사건       | <b>5</b> ••••    | -                      | $\rightarrow$ |
| 학번(또:       | 는 사번) / 패스워드로 접속 | 가능합니다.                 | _             |
|             |                  |                        |               |
|             | HANYANG UN       | Ч <u>Ш</u><br>IVERSITY |               |
|             |                  |                        |               |
| 馬           | 합로그인             | 관리자                    |               |
|             |                  |                        |               |
|             |                  |                        |               |
| 아이디         |                  |                        | 2             |
| 아이디         |                  |                        | <u>گ</u>      |
| 아이디<br>비밀번호 |                  |                        | <u>گ</u>      |
| 아이디<br>비밀번호 | 접속하기             |                        | £             |

- 1. <u>https://cdp.hanyang.ac.kr/Main/LoginCDP.aspx</u> 입력
- 2. 관리자 탭 클릭
- 3. ID: teacher / PW: hn9503@hanynag 입력 후 로그인

## 주의\*\* 실제 계정과 테스트 계정의 로그인 주소가 다름

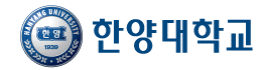

# ) HY-CDP시스템 교수사용자 QUICK POINT

접속방법

웹/모바일 모두 이용가능

### <방법1> 교내 포털 사이트 로그인 후 접속

| के प्राप्त के विकास के प्राप्त के प्राप्त | 88 <b>(</b> | 84 (6) | )    |                                                                                                    |                                                                                                    |                              |    |                                                                                          |                           |                                     |                       | <b>.</b> | <b>E</b> |
|----------------------------------------------------------------------------------------------------|-------------|--------|------|----------------------------------------------------------------------------------------------------|----------------------------------------------------------------------------------------------------|------------------------------|----|------------------------------------------------------------------------------------------|---------------------------|-------------------------------------|-----------------------|----------|----------|
|                                                                                                    |             | MYS    | 열반평정 | 역사명정                                                                                                    | 연구                                                                                                    | 업적                           | 신청 | 증명받급                                                                                     | 교육민증                      | 취업                                  | 2040                  | 교직원 역지   | 온라인민물    |
| • 취업                                                                                                    |             | ~ 117  | CDP  | • 29                                                                                                    |                                                                                                    |                              |    | 강의용가결과                                                                                   | 244                       | - 412                               | _                     | 1        |          |
|                                                                                                    |             | > HY   | -CDP | - 당당<br>당 당 당 당 당 비 대<br>전<br>전<br>전<br>전<br>전<br>전<br>전<br>전<br>전<br>전<br>전<br>전<br>전<br>전<br>전<br>전<br>· ·<br>·<br>·<br>· | 3수업관리<br>(당시간수3)<br>(당과육을 6<br>(당과육을 6<br>(당과육)<br>(강교육)<br>(강교육)<br>(강교육)<br>(강종<br>(강종<br>(강종<br>(강종)<br>(강종)<br>(강종)<br>(강종) | (서<br>(부<br>(장<br>(음막<br>(음막 |    | 간의평가결과:<br>직자용)<br>2과목조회<br>교과목개요서<br>교육과정조회<br>년규교양과목<br>신규교양과목:<br>신규교양과목:<br>원구계록서 승인 | 58(M<br>94)<br>94)<br>24) | 학생상(<br>* 사회봉사<br>사회봉·<br>지도교·<br>서 | B<br>사성적입력<br>수병문합과보고 | -        |          |

- 1. 교내 포털 사이트 로그인
- 2. 학사행정 > 상담 > 학생상담 메뉴 클릭

노트북 및 데스크탑 PC 접속

1. 인터넷 주소창 cdp.hanyang.ac.kr 입력

3. 학교 내 포털과 동일한 ID/PW 로그인

'포털시스템(HY-in)' 로그인 진행 (빨간색

2. 우측상단 '로그인' 혹은 좌측

3. HY-CDP 시스템 이동

웹

후 접속

네모박스)

| <방법2> HY-CI | OP 시스템 | 바로 접속 |
|-------------|--------|-------|
|-------------|--------|-------|

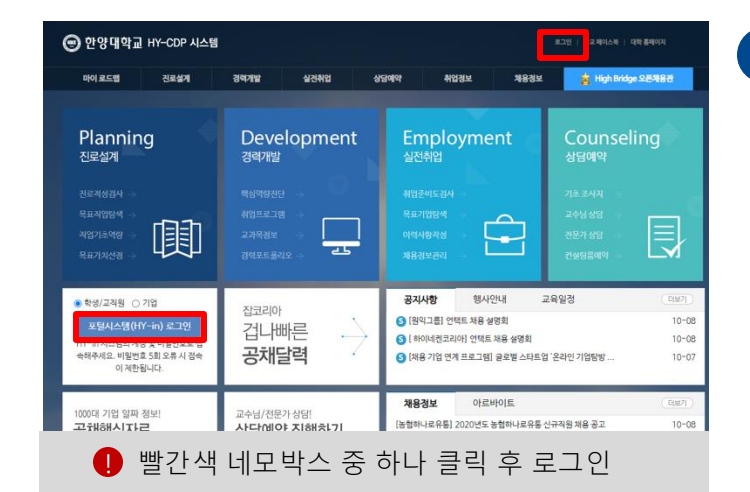

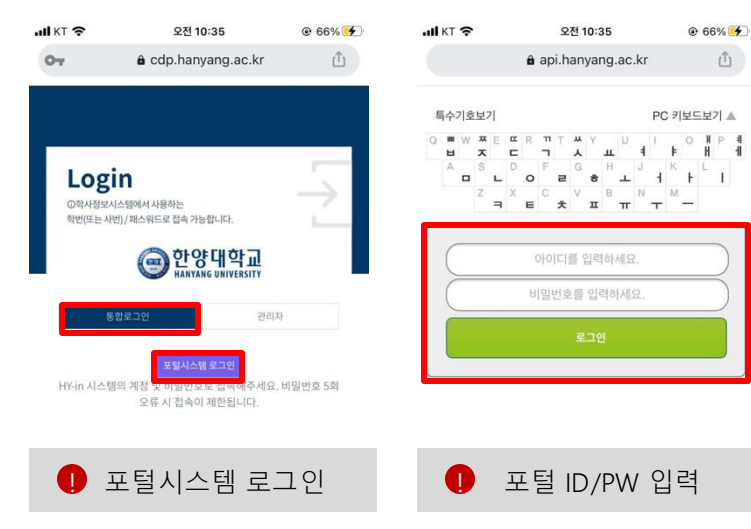

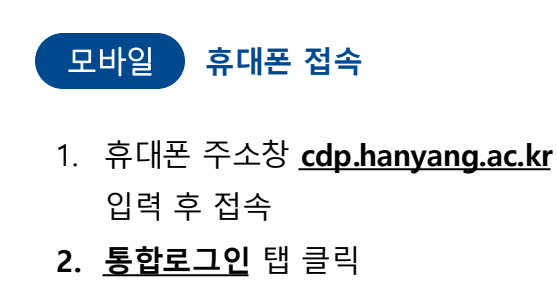

- 3. '<u>포털시스템 로그인</u>' 버튼 클릭
- 4. 학교 내 포털과 동일한 ID/PW 로그인

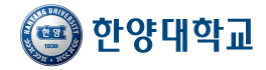

# ▶ HY-CDP시스템 교수사용자 QUICK POINT

## 주요기능

교수상담 홈 주요기능

#### 로그인 직후 상담 홈 메뉴의 주요기능 안내

| 😇 한양대학교 Η                                                                                                    | r-CDP 시스템      |              | •        |                                                                                                    |                                                                         | 리 이 학생현황 🗮 전체에야                                                           | .II KT LTE                                                                                                    | 오전 11:25             | @ 83  | % |
|----------------------------------------------------------------------------------------------------|----------------|--------------|----------|----------------------------------------------------------------------------------------------------|-------------------------------------------------------------------------|---------------------------------------------------------------------------|----------------------------------------------------------------------------------------------------|----------------------|-------|---|
| HOME                                                                                                    |                |              |          |                                                                                                    |                                                                         |                                                                           | 07                                                                                                    | a cdp.hanyang.ac.kr  |       | ۵ |
| 학생상담입력                                                                                                    |                | 2<br>& Figar |          | 3, gelijes                                                                                             | 3 4상담이로                                                                 | IZA 🦲.                                                                    | OPS대학교     Control Control C | 1                    | MY MY | G |
| 내상담현황                                                                                                    |                | 상담률          |          | 내 지도학생 취업준비역량                                                                                          | 교수상담 가이                                                                 | E                                                                         | 상담률                                                                                                    |                      |       |   |
| 내 지도학생<br>17                                                                                                    | 3당미실시<br>17    | 250%         | 3        | <ul> <li>중비원취중상 0(0%)</li> <li>마용만취중상 0(0%)</li> <li>준비중독 0(0%)</li> <li>위반장 15,00%)</li> </ul>        | (Lip V<br>Clip V                                                        | I이드 영상 21가지 케이스별<br>ideos<br>방합 가이드북                                      |                                                                                                    | 25.0 %               |       |   |
| 온라인 문의<br>0                                                                                                    | 8<br>상담예약<br>0 | 0,2 0        | 과 지도학생   | ■ #272EP 3(100%)                                                                                       |                                                                         | 8형별 가이드북                                                                  |                                                                                                    | 12.8 %<br>학교 학과 지도학생 |       |   |
| 교내채용정보                                                                                                    |                |              | +        | 취업교육 프로그램                                                                                              | 前 교내책용상당/                                                               | 설명회/취업교육 달력 🕇                                                             | 내 지도학생 취업                                                                                                    | 준비역량                 |       |   |
| <sup>전체</sup><br>16178                                                                                                    |                | 행<br>)2      | 추천<br>11 | 전체<br>530                                                                                              | 진행<br>4                                                                 | <sup>완료</sup><br>526                                                      | <ul> <li>준비원취준생 이</li> <li>마용면취준생 이</li> </ul>                                                                                                    | 256)                 |       |   |
| [한국유나이티도제약] 2020년 선정/정택사원 도정 2020-10-08<br>[INFRIDGE Kones] 체용전체항 전단일 2020-10-07<br>[대한동화군터] 2020년 대부행 정보인인(정태만) 선발 2020-10-07<br>[구파도리야] 체작자(정태안) 채용 2020-10-07<br>[구파도리야] 체작자(정태안) 채용 2020-10-07 |                |              |          | 2020 하반기 대기업 처무책성접사<br>2020 온라인 감 토크 콘서트 구글코<br>비디면 NCS 모의방력시험<br>[33년 전] 2020년 하반기 대비 콩사<br>기업 리무적성장사 | 온라인 모의시험<br>리아 IT (승루션 컨설팅)<br>사공기업 NCS 집중교육 (On-Lin<br>사실시간 온라인 특강 신청안 | <ul> <li>준비응목.0(0%)</li> <li>해입적신호.0(0%)</li> <li>응간집단.3(100%)</li> </ul> |                                                                                                    |                      |       |   |

| 1 | 학생상담입력 | 학생 프로필 및 소속 단과대학/학과 학생 조회       |
|---|--------|---------------------------------|
| 2 | 상담일정관리 | 교수님 상담 일정표 설정 및 상담 예약 현황 조회     |
| 3 | 알림발송   | 소속 단과대학/학과 학생에게 문자, 이메일, 알림톡 발송 |
| 4 | 상담이력조회 | 상담 진행한 이력 및 내용 조회               |
| 5 | 내 지도학생 | 지도학생 명단 조회                      |
| 6 | 상담미실시  | 지도학생 중 이번학기 상담 미실시자 조회          |
| 7 | 온라인 문의 | 학생 온라인 문의 내용 조회 및 답변            |
| 8 | 상담예약   | 대면상담 예약한 학생 조회                  |
|   |        |                                 |

### 주요기능 학생 프로필 둘러보기

TIP 학생과 상담하기 전 학생 프로필 둘러본 후 상담을 진행하시면 효율적인 상담이 가능합니다

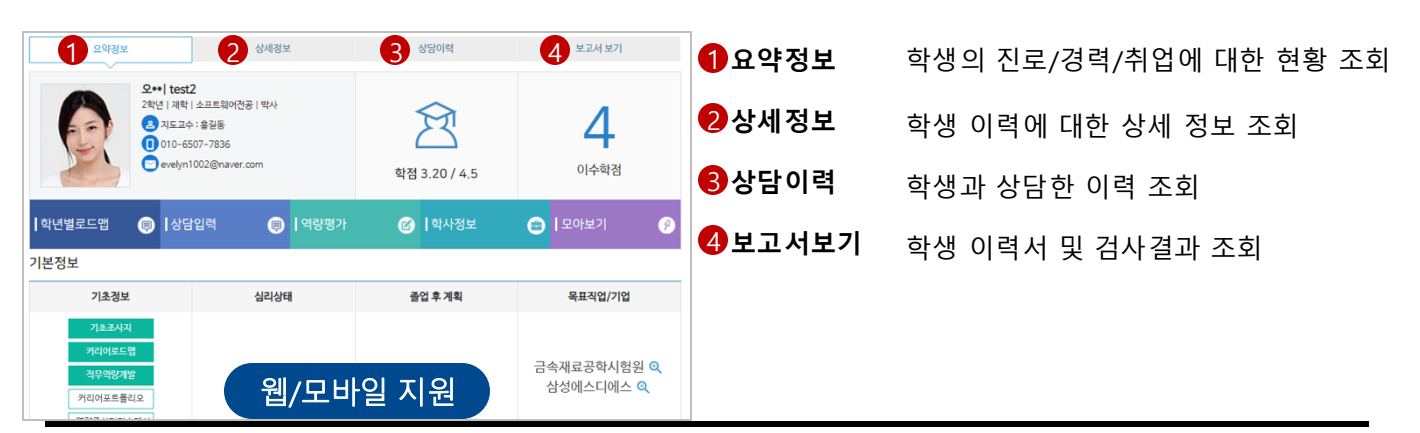

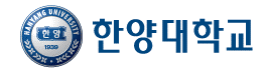

# → HY-CDP시스템 교수사용자 QUICK POINT

주요기능

학생상담입력 진행

### <학생상담 HOME>

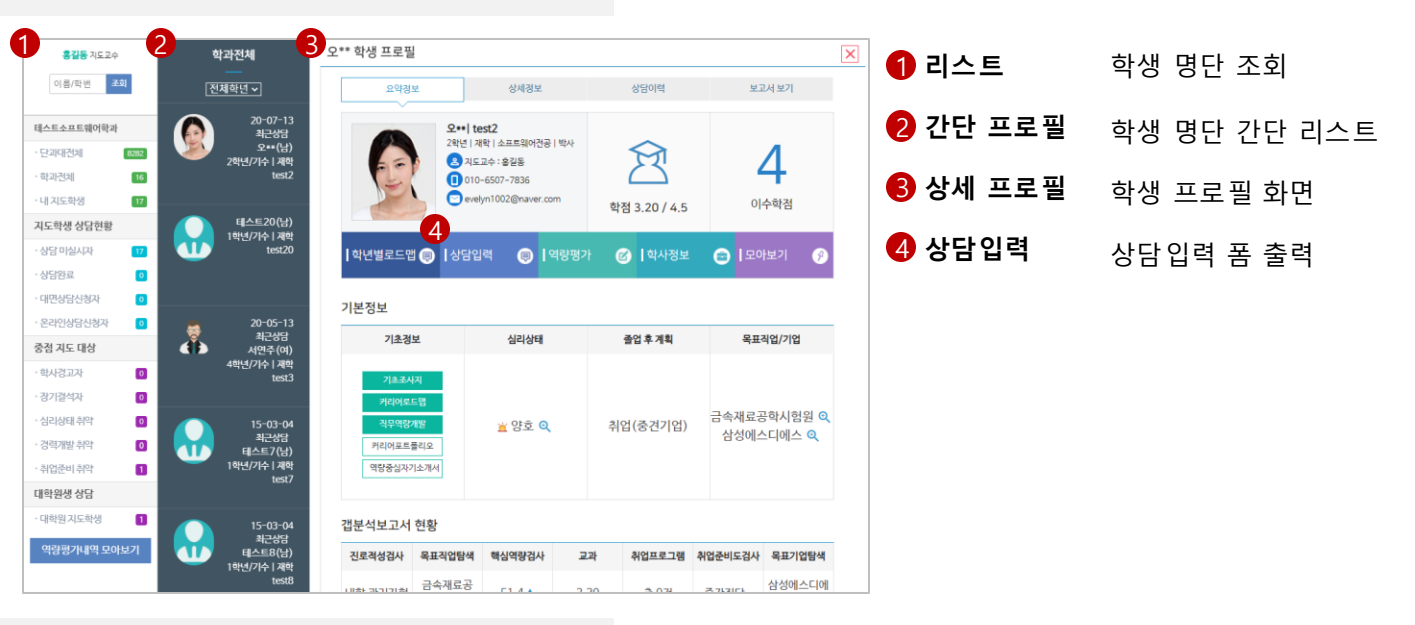

## <상담입력 화면>

| 상담입력 도움말                                                                  |         | 상담입력 | 객관형 상담  | 상 | 담입력 도움말   |              |                  | 상담입력 객관형 상담          |
|---------------------------------------------------------------------------|---------|------|---------|---|-----------|--------------|------------------|----------------------|
| 5 <b>ਸ</b> ਹੁਲਜ਼                                                          | 집단상담    | 내상담여 | 이력 열기 < | 6 | 진로설계 지도   | 경력개발 지도      | 취업준비 지도          | 내 지도문항               |
| 등록일<br>2020-10-08                                                         |         |      |         |   | 1. 학업계획   |              |                  | •                    |
| ★상담일<br>2020-10-08                                                        |         |      |         |   | 2. 전공지원동기 |              |                  | •                    |
| * 상담구분                                                                    |         |      |         |   | 3. 현 상담문제 |              |                  | •                    |
| 일반지도 ✔<br>★진행시간                                                           |         |      |         |   | 4. 전공적합성  |              |                  | •                    |
| ٨/٢ <u>٢</u>                                                              |         |      |         |   | 5. 전공만족도  |              |                  | •                    |
| ★상담방법<br>방문 ✔                                                             |         |      |         |   | 6. 학업자신감  |              |                  | •                    |
| <u>-</u>                                                                  |         |      |         |   |           | ć            | 담복사              |                      |
| 지도교수 32차 상담                                                               |         |      |         |   |           |              |                  |                      |
| ★상당분야<br>선택 ✓                                                             |         |      |         | 6 | 입력양식      | 개인성          | 남/집단상담           | 가능                   |
| • 상담내용<br>6 리한 객관형 상담하기 ※ 객관형 상담 기능을 통해 손쉽게 상담내용을 입력할 -                   | 수 있습니다. |      |         |   |           | - 개인         | 상담 <b>1:1 상담</b> | <mark>시</mark> 입력    |
|                                                                           |         |      |         |   |           | - 집단         | 상담 <b>1:다수 성</b> | <mark>상담 시</mark> 입력 |
| │ 상담내용 비공개<br>상담내용은 보다 나은 상담을 위해 다음 상담자에게도 공개됩니다.<br>공개를 원하지 않으면 체크 바랍니다. |         |      |         | 6 | 객관형 상     | <b>담</b> 타이핑 | ! 없는 입력 편        | 의 서비스                |
| 비공개메모                                                                     |         |      |         |   |           |              |                  |                      |
|                                                                           |         |      | 1       |   |           |              |                  |                      |
| * 다음 상담 시 참고를 위한 "나만의 비공개" 메모입니다.                                         |         |      |         |   |           |              |                  |                      |

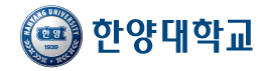

# ▶ HY-CDP시스템 교수사용자 QUICK POINT

### 주요기능 상담이력조회 활용방법

#### - 학생과 직접 상담한 이력 내역 확인

| 상담   | 상담이력조회 권리 개0드          |        |          |                       |        |               |        |                    |      |      |          |            |                       |              |
|------|------------------------|--------|----------|-----------------------|--------|---------------|--------|--------------------|------|------|----------|------------|-----------------------|--------------|
| 0    | 학적                     | 전체     | I        | ~                     | 소      | <u>ዲ</u><br>ገ | 대학     | ♥ 학과( <sup>1</sup> | 부)   | ✓ 전공 | v        | 지도학생 🗹     |                       |              |
|      | 그룹                     | 그룹     | B        | ~                     | 성      | 별/학년          |        | 전체 🖌 힉             | 년 🗸  |      | 이름/학번    |            |                       |              |
|      | 구분                     | 전처     | · ·      |                       | 상업     | 감자            | telo   | 통길동                |      |      | 상담일      | 2020-03-   | 01 ~ 2                | 020-10-08    |
|      | 상담유형                   | 전체     | · ·      |                       | 학기     | 7             |        |                    | 학기 🗸 |      | 진행시간     |            |                       |              |
| 상담 0 | ) <mark>력 총 13건</mark> | 1      |          |                       |        |               |        |                    |      |      |          |            | 3 새로고                 | 침 Q 조회       |
| ✓ 선택 | 택된 0명에 대해/             | 너 알림발송 | 메일발송     | <del>;</del> 그룹관리 그룹살 |        | 용인쇄           |        |                    |      |      |          |            |                       |              |
|      | 이름                     | 학번≑    | 대<br>학   | 학과≑                   | 학<br>적 | 학<br>년        | 성<br>별 | 상담자                | 구분   | 상담유형 | 진행시<br>간 | 상담일≑       | 상<br>담<br>제<br>목      | 관리           |
|      | 서연주                    | test3  | 테스<br>트과 | 소프트웨어전공               | 재학     | 4             | 여자     | 홍길동                | 지도교수 | 개인   | 2        | 2020-05-13 | 지도<br>교수<br>18차<br>상담 | 수정 프로필<br>삭제 |
|      | 서연주                    | test3  | 테스<br>트과 | 소프트웨어전공               | 재학     | 4             | 여자     | 홍길동                | 지도교수 | 집단   | 2        | 2020-05-13 | 지도<br>교수<br>17차<br>상담 | 수경 프로필<br>삭제 |
|      | 오**                    | test2  | 공과<br>대학 | 소프트웨어전공               | 재학     | 2             | 남자     | 홍길동                | 지도교수 | 집단   | 2        | 2020-05-13 | 지도<br>교수<br>31차<br>상담 | 수경 프로필<br>삭제 |

#### 상담이력 조회하기

- 1. 상담일자별: 검색박스 > 상담일 > 검색하고자 하는 상담일자 선택
- 2. 년도/학기별: 년도/학기 입력 (2025 1학기 선택 시 2025학년도 1학기 전체 상담이력내역 조회)
- 3. 내 지도학생 이력 조회: 검색박스 > 지도학생 체크 후 조회

#### 2 상담내용 인쇄방법

1. 학생 선택 > 상담내용 인쇄 버튼 클릭 > 인쇄

#### 용 상담내용 확인하기

1. 해당 학생 > 상담제목 클릭 > 기존 입력한 상담내용 확인